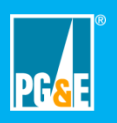

Provide your CORE Admin with an email to use for CORE. The CORE Admin will send you a registration email to create a CORE account.

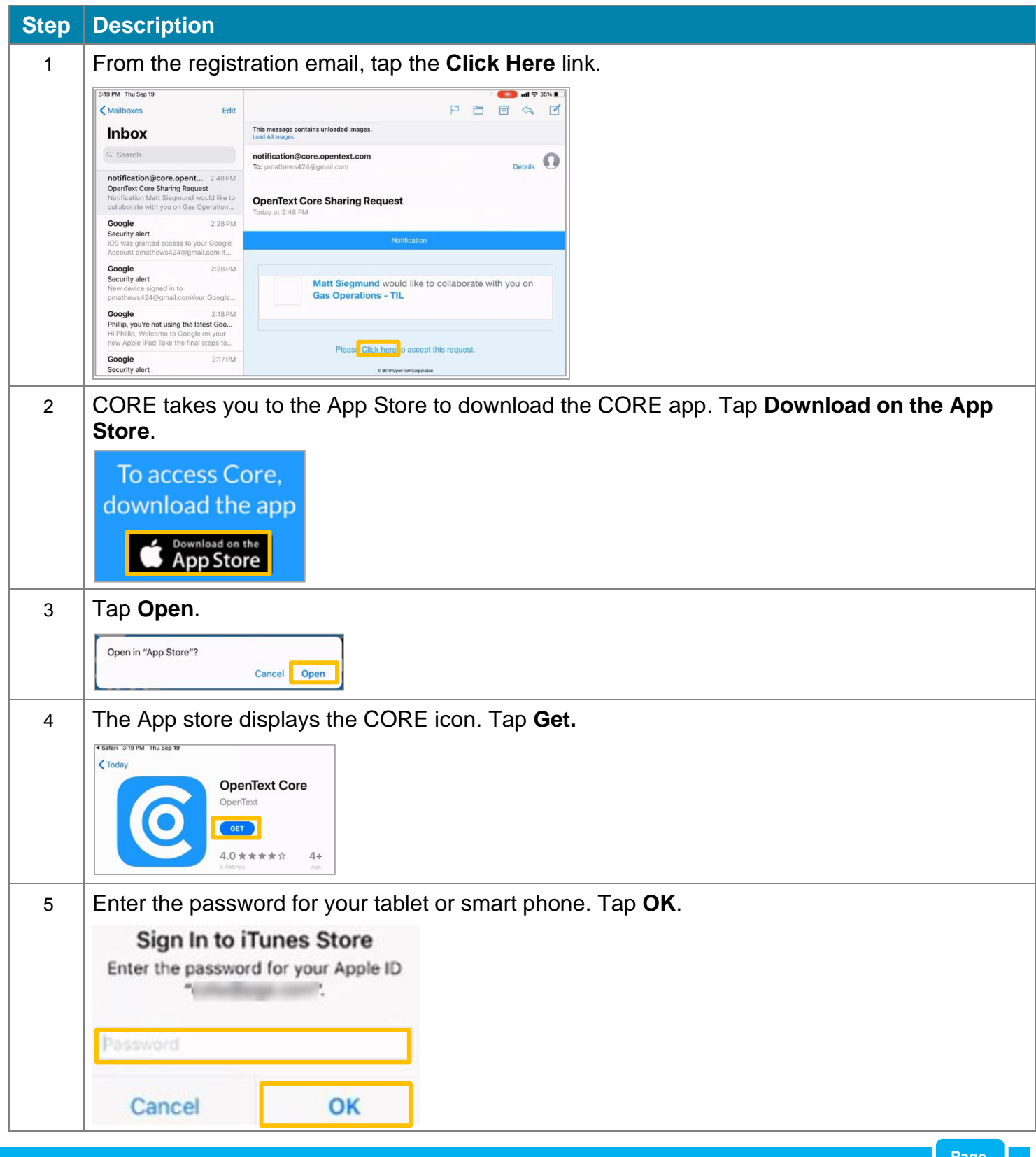

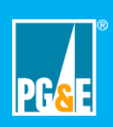

| Step | Description                                                                                                    |
|------|----------------------------------------------------------------------------------------------------|
| 6    | Tap Install.                                                                                                    |
| 7    | CORE is installed. Tap the <b>CORE</b> icon.                                                                      |
| 8    | Tap <b>Allow</b> .                                                                                                |
| 9    | Tap Sign Up.<br>Please select your region:<br>North America<br>LOG IN<br>Sign Up.                                 |
| 10   | Enter your name, the email associated with CORE, and a password that you want to use to access CORE. Tap Sign Up. |

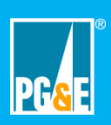

## **Create a CORE Account Using a Tablet or Smart Phone**

|                                                                                            | 1                                                                                                    |                                                                                                    |  |  |
|--------------------------------------------------------------------------------------------|----------------------------------------------------------------------------------------------------|----------------------------------------------------------------------------------------------------|--|--|
| Step                                                                                       | Description                                                                                                    |                                                                                                    |  |  |
| 11                                                                                         | 1 Review the Terms of Service. Tap <b>Accept</b> .                                                                                                    |                                                                                                    |  |  |
|                                                                                            | 3:22 PM Thu Sep 19                                                                                                    | <br>Terms of Service                                                                                                    |  |  |
|                                                                                            | We have recently updated our Terms of Se<br>Core Service, we need your consent for th                                                                                                    | arvice in compliance with General Data Protection Regulation (GDPR). Before you can access the<br>e collection and use of some personally identifiable information such as:                                                                                                |  |  |
|                                                                                            | <ul> <li>Email address is used to identify re-<br/>notifications and marketing commun</li> <li>First and Last Names are used to p</li> <li>IP addresses are identified to provide</li> </ul> | cipients of file transfers and members of collaboration spaces as well as to allow us to send email<br>ication concerning our service<br>ersonalize email notifications and to identify user profiles<br>de our users with file transfer tracking and audit trail features |  |  |
|                                                                                            |                                                                                                    |                                                                                                    |  |  |
|                                                                                            |                                                                                                    |                                                                                                    |  |  |
|                                                                                            |                                                                                                    |                                                                                                    |  |  |
|                                                                                            |                                                                                                    |                                                                                                    |  |  |
|                                                                                            | If you consent to these terms, please click I                                                                                                    | ACCEPT.                                                                                                    |  |  |
|                                                                                            | NO THANKS                                                                                                    | IACCEPT                                                                                                    |  |  |
| 12 CORE displays a message requesting you to access your email to confirm your ne account. |                                                                                                    |                                                                                                    |  |  |
|                                                                                            | opentext<br>CORF                                                                                                    |                                                                                                    |  |  |
|                                                                                            | CORL                                                                                                    |                                                                                                    |  |  |
|                                                                                            | Thanks for registering. Check your<br>to confirm your account.                                                                                                    | email                                                                                                    |  |  |
| 13 From your CORE email, tap <b>Please Confirm Your Account</b> link.                      |                                                                                                    |                                                                                                    |  |  |
|                                                                                            | 3:24 PM Thu Sep 19                                                                                                    |                                                                                                    |  |  |
|                                                                                            | Inbox                                                                                                    | This message contains unloaded images.<br>Load All images                                                                                                    |  |  |
|                                                                                            | Q Search                                                                                                    | notification@core.opentext.com<br>To: pmathews424@gmail.com Details                                                                                                    |  |  |
|                                                                                            | notification@core.opent 3:23PM<br>Welcome to OpenText Core, Phillip!<br>Notification Hello Phillip, Welcome to<br>OpenText Core! Please confirm your ac                                      | Welcome to OpenText Core, Phillip!<br>Today at 3:23 PM                                                                                                    |  |  |
|                                                                                            | notification@core.opent 2:48 PM<br>OpenText Core Sharing Request<br>Notification Matt Siegmund would like to<br>collaborate with you on Gas Operation                                        | Notification                                                                                                    |  |  |
|                                                                                            | Google 2:28 PM<br>Security alert<br>IOS was granted access to your Google<br>Account pmathews424@gmail.com If                                                                                | Hello Phillip,<br>Welcome to OpenText Core!                                                                                                    |  |  |
|                                                                                            | Google 2:28 PM<br>Security alert<br>New device signed in to                                                                                                    |                                                                                                    |  |  |
|                                                                                            | pmathews424@gmail.comYour Google                                                                                                    | Please confirm your account!                                                                                                    |  |  |

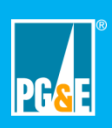

| Step | Description                                                                                      |
|------|--------------------------------------------------------------------------------------------------|
| 14   | CORE displays the Email Verification message, tap Sign In.                                       |
|      | opentext<br>CORE<br>Thank you for verifying your email<br>address.                               |
| 15   | Tap <b>Open</b> .                                                                                |
|      | Open in "OpenText Core"? Cancel Open                                                             |
| 16   | Tap <b>Continue</b> .                                                                            |
|      | "OpenText Core" Wants to<br>Use "opentext.com" to Sign                                           |
|      | This allows the app and website to share information about you.                                  |
|      | Cancel Continue                                                                                  |
| 17   | Enter the email address associated with CORE and tap Next.                                       |
|      | PhillipMathews424@gmail.com                                                                      |
|      |                                                                                                  |
|      | Novt                                                                                             |
|      | Next                                                                                             |
| 18   | Enter the <b>CORE password</b> that you selected during the Sign-Lip process. Tap <b>Sign In</b> |
| 10   | PhillipMathews424@gmail.com                                                                      |
|      |                                                                                                  |
|      |                                                                                                  |
|      | Sign in                                                                                          |
|      |                                                                                                  |